## Billing

## ATCUD - COMUNICAÇÃO MANUAL DE SÉRIES À AT- AUTORIDADE TRIBUTÁRIA

A partir de 1 de Janeiro de 2023 será obrigatória a comunicação de

séries de documentos à AT. A comunicação de novas séries tem como resultado um código devolvido pela AT, denominado código da série e que faz parte do ATCUD. O ATCUD é assim constituído pelo código da serie, seguido

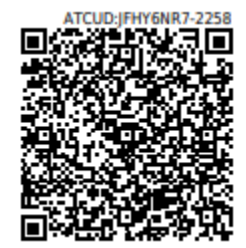

do número do documento e pode ver esta informação em cima do QRCode impresso no documento. Para mais informações veja o artigo sobre o assunto em <u>https://www.atcud.pt</u>

O IT4Billing tornou este processo muito fácil com a comunicação de forma automática, contudo por vezes existem problemas na comunicação automática com os serviços da AT, pois o fluxo de informação que o serviço desta instituição recebe é muito. Será então necessário **comunicar de forma manual as séries**, cujo procedimento deverá ser o seguinte:

1) Comece por aceder ao seu IT4Billing na opção <u>Configuração =></u> <u>Documentos => Séries</u> para identificar quais os documentos e séries que utiliza. Para tornar o processo mais fácil utilize a opção de **"Exportar para Excel"** disponível na lista das séries.

| ild Billing         | 🙆 Painel de Controle      | İ Clientes     | 🖶 Fornecedores | Artigos | 💼 Stocks | 🔟 Relatórios | 🔮 AT | 💠 Configuração |
|---------------------|---------------------------|----------------|----------------|---------|----------|--------------|------|----------------|
| Documentos > Series |                           |                |                |         |          |              |      |                |
| + Criar 🏟 ATC       | UD-Comunicação Automática | 🛓 Exportar com | 10             |         |          |              |      |                |
|                     |                           | Documento P    | PDF            |         |          |              |      |                |

Figura 1: Opção Exportar para Excel no IT4Billing

Se tiver muitas séries, deverá visualizar todas elas antes de exportar, como tal escolha a opção **"Tudo"** junto à paginação.

| Ø | Û | 29 | ND | Nota de Débito     | 01/01/2022 | 1 | 0 |                           | Ø        |
|---|---|----|----|--------------------|------------|---|---|---------------------------|----------|
| ď | ۵ | 30 | NC | Note de Crédito    | 01/01/2022 | 1 | 0 |                           |          |
| ď | 1 | 31 | FR | Fatura-Recibo      | 01/01/2022 | 1 | 0 |                           |          |
| ľ | 1 | 32 | GT | Guia de Transporte | 01/01/2022 | 1 | 0 |                           |          |
| đ | 1 | 33 | GR | Guia de Remessa    | 01/01/2022 | 1 | 0 |                           |          |
| Ø | Û | 34 | NE | Nota de Encomenda  | 01/01/2022 | 1 | 0 |                           |          |
| ď | Û | 35 | OR | Orçamento          | 01/01/2022 | 1 | 0 |                           |          |
| ď | ۵ | 36 | PF | Fatura Pro Forma   | 01/01/2022 | 1 | 0 | ~~                        |          |
| ď | ۵ | 37 | FO | Folha de obra      | 01/01/2022 | 1 | 0 |                           |          |
| ď | ۵ | 38 | RG | Recibo             | 01/01/2022 | 1 | 0 | 60<br>80                  |          |
|   |   |    |    |                    |            |   |   | 100<br>RESULTADOS <= 20 * | 1 DE 1 > |

Figura 2: Opção de escolher "Todos" no IT4Billing

2) Já com o Excel aberto com o resultado da exportação, elimine as linhas que estiverem a mais até ficar com as que se indica no quadro seguinte. Estas são as séries que vai comunicar.

| Id | Nome * | Documento               | Válido de        | Número Inicial | Último Número | ATCUD | Published |
|----|--------|-------------------------|------------------|----------------|---------------|-------|-----------|
| 27 | FT     | Fatura                  | 01/01/2022 00:00 | 1              | 25            |       | True      |
| 28 | FS     | Fatura Simplificada     | 01/01/2022 00:00 | 1              | 10            |       | True      |
| 29 | ND     | Nota de Débito          | 01/01/2022 00:00 | 1              | 4             |       | Irue      |
| 30 | NC     | Nota de Crédito         | 01/01/2022 00:00 | 1              | 7             |       | True      |
| 31 | FR     | Fatura-Recibo           | 01/01/2022 00:00 | 1              | 0             |       | True      |
| 32 | GT     | Guia de Transporte      | 01/01/2022 00:00 | 1              | 0             |       | In        |
| 33 | GR     | Guia de Remessa         | 01/01/2022 00:00 | 1              | 1             |       | True      |
| 34 | NE     | Nota de Encomenda       | 01/01/2022 00:00 | 1              | 0             |       | True      |
| 35 | OR     | Orçamento               | 01/01/2022 00:00 | 1              | 5             |       | True      |
| 36 | PF     | Fatura <u>Pro Forma</u> | 01/01/2022 00:00 | 1              | 5             |       | True      |
| 37 | FO     | Folha de obra           | 01/01/2022 00:00 | 1              | 0             |       | True      |
| 38 | RG     | Recibo                  | 01/01/2022 00:00 | 1              | 10            |       | True      |

Figura 3: Exemplo de Tabela de Excel com as séries a comunicar em cada uma das linhas

## **Operador Económico**

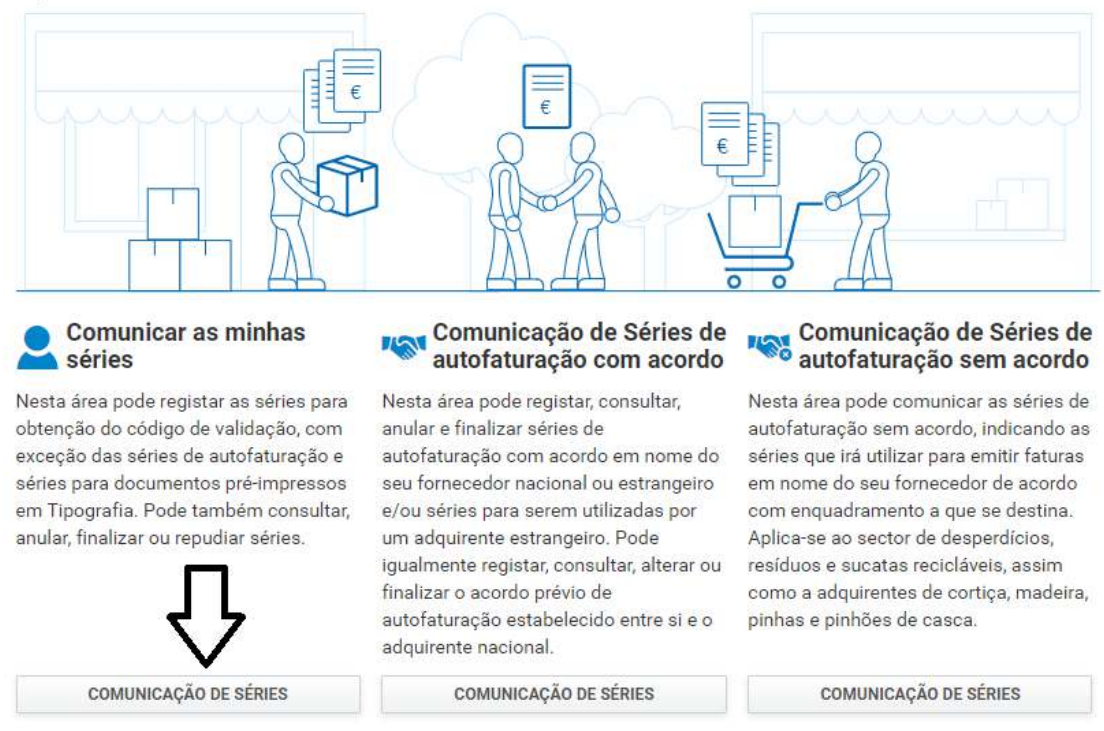

3) Aceda ao seu portal das finanças na opção de comunicar séries clicando neste endereço:

https://processos.portaldasfinancas.gov.pt/series/pf/inicio?modo=false

Escolha a opção **"COMUNICAÇÃO DE SÉRIES"**, veja a figura seguinte para referência.

4) Escolha de seguida a opção **"Registar Serie"** para registar as series cujo resumo já tem no Excel.

| Operações disponíveis                                                                                                    |                                                                                                    |                                                                                                    |
|----------------------------------------------------------------------------------------------------|----------------------------------------------------------------------------------------------------|----------------------------------------------------------------------------------------------------|
| Registar Série                                                                                                    | Consultar Séries                                                                                                    | Anular Série                                                                                             |
| Nesta área pode registar a série que irá<br>utilizar para emissão de documentos,<br>com exceção das séries de<br>autofaturação e séries para<br>documentos pré-impressos em<br>Tipografia. | Nesta área pode consultar todas as<br>séries que foram registadas, incluindo<br>as comunicadas no âmbito da<br>autofaturação e dos documentos pré-<br>impressos em Tipografía. | Nesta área pode anular uma série<br>comunicada desde que nela não<br>tenham sido processados documentos. |
| REGISTAR                                                                                                    | CONSULTAR                                                                                                    | ANULAR                                                                                                   |
| 📸 Finalizar Série                                                                                                    | Repudiar                                                                                                    |                                                                                                    |
| Nesta área pode finalizar uma série,<br>indicando o número do último<br>documento emitido e a justificação<br>para finalizar a série, que já não pode<br>estar a ser utilizada.            | Aqui pode repudiar uma série ou uma<br>gama que foi comunicada em seu<br>nome, sem o seu conhecimento. O<br>repúdio origina a inutilização total da<br>série ou da gama.       |                                                                                                    |

Figura 5: Ecrã do site das Finanças referente ao registo de séries a comunicar

5) Registe tantas séries como as linhas do seu Excel. No Exemplo deverá registar 12 series. Para auxiliar o preenchimento das séries considere **a tabela** seguinte, no qual foram inseridas as colunas Classe do documento e tipo do documento de cada serie:

| ld | Nome<br>• | Documento               | Último<br>Número | ATCUD | Classe do documento          | Tipo do documento       |
|----|-----------|-------------------------|------------------|-------|------------------------------|-------------------------|
| 27 | FT        | Fatura                  | 25               |       | Fatura e docs rectificativos | Fatura                  |
| 28 | FS        | Fatura Simplificada     | 10               |       | Fatura e docs rectificativos | Fatura simplificada     |
| 29 | ND        | Nota de Débito          | 4                |       | Fatura e docs rectificativos | Nota de Débito          |
| 30 | NC        | Nota de Crédito         | 7                |       | Fatura e docs rectificativos | Nota de Crédito         |
| 31 | FR        | Fatura-Recibo           | 0                |       | Fatura e docs rectificativos | Fatura-Recibo           |
| 32 | GT        | Guia de Transporte      | 0                |       | Documentos de transporte     | Guia de Transporte      |
| 33 | GR        | Guia de Remessa         | 3                |       | Documentos de transporte     | Guia de Remessa         |
| 34 | NE        | Nota de Encomenda       | 0                |       | Documentos de conferência    | Nota de Encomenda       |
| 35 | OR        | Orçamento               | 5                |       | Documentos de conferência    | Orçamentos              |
| 36 | PF        | Fatura <u>Pro Forma</u> | 5                |       | Documentos de conferência    | Pró-Forma               |
| 37 | FO        | Folha de obra           | 0                |       | Documentos de conferência    | Folhas de Obra          |
| 38 | RG        | Recibo                  | 10               |       | Recibos                      | Outros recibos emitidos |

Figura 6: Exemplo de Tabela de Excel com Classe e Tipo de Documento

Como exemplo, o registo da serie FT que corresponde à fatura deverá ser preenchido da seguinte forma:

| Série 😡                        | Tipo de Sé  | erie 🕢             |              | Classe do Documento 📀    |   | Tipo de Documento | 0         |
|--------------------------------|-------------|--------------------|--------------|--------------------------|---|-------------------|-----------|
| FT                             | Normal      |                    | ~            | Faturas e documentos ret | ~ | Fatura            | ~         |
| Início da Sequência 😧          | Início Prev | visto de Utilizaçã | ăo <b>()</b> |                          |   |                   |           |
| 25                             | 2022-12     | -15                | <b>#</b>     |                          |   |                   |           |
| Meio de Processamento 😡        |             | Número de C        | ertificado   | 0                        |   |                   |           |
| Programa Informático Faturação | ~           | 2898               |              |                          |   |                   |           |
| VOLTAR                         |             |                    |              |                          |   | C                 | CONFIRMAR |

Figura 7: Exemplo de preenchimento da série FT no site da AT

De notar que:

Serie -> Faz corresponder à coluna "nome" da tabela

Tipo de Série -> Deverá escolher SEMPRE o valor "normal"

**Classe do Documento** -> Deverá corresponder à coluna com o mesmo nome da tabela

**Tipo do documento** -> Deverá corresponder à coluna com o mesmo nome da tabela

Inicio da sequência -> Deverá corresponder à coluna "Último Número".

Caso o valor seja 0 deverá colocar o número 1 neste campo.

**Inicio Previsto de Utilização** -> Deverá ser SEMPRE preenchido com a data de hoje

**Meio de processamento** -> Deverá ser SEMPRE preenchido com "Programa Informático Faturação" **Número de Certificado**-> Deverá ser SEMPRE preenchido com 2898

Depois de carregar em "Confirmar" a serie é gravada, na qual já poderá ver o código de validação da mesma (ver figura seguinte). Anote este código na sua tabela auxiliar na coluna ATCUD para a serie em questão.

| Série/Gama 🍦                                    | Situação 🍦 | Datas 🔶                               | Documento                                                | ÷ |           |   |
|-------------------------------------------------|------------|---------------------------------------|----------------------------------------------------------|---|-----------|---|
| FT<br>Cód. Validação:<br>JFZWZPV2<br>Início: 25 | ATIVA      | Sit: 2022-12-15<br>Reg:<br>2022-12-15 | Fatura<br>Faturas e documentos retificativos<br>+ INFO ↓ |   | CONSULTAR | • |

Figura 8: Onde encontrar o código de validação de cada série no site da AT

6) Depois de registar todas as séries no portal das finanças, verifique que preencheu a coluna ATCUD da sua tabela auxiliar com os seus códigos. A figura seguinte tem um exemplo de como deverá ficar.

| ld | Nome<br>• | Documento               | Último<br>Número | ATCUD Classe do documento |                              | Tipo do documento       |
|----|-----------|-------------------------|------------------|---------------------------|------------------------------|-------------------------|
| 27 | FT        | Fatura                  | 25               | JFZWZPV2                  | Fatura e docs rectificativos | Fatura                  |
| 28 | FS        | Fatura Simplificada     | 10               | JJZWTPV3                  | Fatura e docs rectificativos | Fatura simplificada     |
| 29 | ND        | Nota de Débito          | 4                | JJRWGPV1                  | Fatura e docs rectificativos | Nota de Débito          |
| 30 | NC        | Nota de Crédito         | 7                | JYRWTPR1                  | Fatura e docs rectificativos | Nota de Crédito         |
| 31 | FR        | Fatura-Recibo           | 0                | JORWUDR1                  | Fatura e docs rectificativos | Fatura-Recibo           |
| 32 | GT        | Guia de Transporte      | 0                | JTRWFDR4                  | Documentos de transporte     | Guia de Transporte      |
| 33 | GR        | Guia de Remessa         | 3                | JYSWYGR1                  | Documentos de transporte     | Guia de Remessa         |
| 34 | NE        | Nota de Encomenda       | 0                | JWZWTPV2                  | Documentos de conferência    | Nota de Encomenda       |
| 35 | OR        | Orçamento               | 5                | JRTZPV6UE                 | Documentos de conferência    | Orçamentos              |
| 36 | PF        | Fatura <u>Pro Forma</u> | 5                | JYSUYOR7                  | Documentos de conferência    | Pró-Forma               |
| 37 | FO        | Folha de obra           | 0                | JY3WRGR1                  | Documentos de conferência    | Folhas de Obra          |
| 38 | RG        | Recibo                  | 10               | JQZUTPV2                  | Recibos                      | Outros recibos emitidos |

Figura 9: Exemplo de Tabela Excel completa, com todos os elementos

7) Deverá agora no seu IT4Billing introduzir os códigos das séries (ATCUD).

Para tal, na sua conta do IT4Billing volte à opção de <u>Configuração =></u> <u>Documentos => Séries</u> e edite cada uma das séries correspondentes da sua tabela auxiliar preenchendo o campo ATCUD com o valor respectiv e no final grave.

A figura seguinte ilustra o processo.

| Cancelar 🗸 Gravar                 |        |                |
|-----------------------------------|--------|----------------|
| 🗎 Editar Registo                  |        |                |
| 1 ID                              |        |                |
| FT2022                            | Fatura |                |
| VÁLIDO DE<br>01-01-2022           | NICIAL | 4 NÚMERO FINAL |
| atcud-código da série<br>JFZWZPV2 |        |                |
| PUBLICADO                         |        |                |

Figura 10: Exemplo do ecrã onde deve preencher o ATCUD no IT4Billing

Faça esta operação para todas as séries da sua tabela auxiliar. Vão sempre existir series que não têm ATCUD e não necessita de comunicar à AT, pelo facto de corresponderem a documentos internos sem qualquer efeito fiscal como por exemplo "Stock inicial" entre outros.